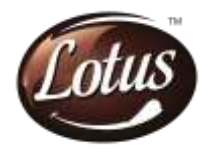

## INFORMATION AND INSTRUCTIONS RELATING TO E-VOTING:

Once the vote on the resolutions is cast by a member, whether partially or otherwise, the member shall not be allowed to change it subsequently or cast the vote again.

## INFORMATION AND INSTRUCTIONS FOR E-VOTING BY INDIVIDUAL MEMBERS HOLDING SHARES OF THE COMPANY IN DEMAT MODE:

As per SEBI Master Circular, all "individual members holding shares of the Company in demat mode" can cast their vote, by way of a single login credential, through their demat accounts / websites of Depositories / Depository Participants. The procedure to login and access e-voting, as devised by the Depositories / Depository Participant(s), is given below:

# National Securities Depository Limited (NSDL)

- 1. Users already registered for IDeAS e-Services facility of NSDL may follow the following procedure:
  - i. Type in the browser / Click on the following e-Services link: https://eservices.nsdl.com
  - ii. Click on the button "Beneficial Owner" available for login under 'IDeAS' section.
  - iii. A new page will open. Enter your User ID and Password for accessing IDeAS.
  - iv. On successful authentication, you will enter your IDeAS service login. Click on "Access to e-Voting" under Value Added Services on the panel available on the left hand side.
  - v. You will be able to see Company Name: "Lotus Chocolate Company Limited" on the next screen. Click on the e-Voting link available against Lotus Chocolate Company Limited or select e-Voting service provider "KFinTech" and you will be re-directed to the e-Voting page of KFinTech to cast your vote without any further authentication.
- 2. Users not registered for IDeAS e-Services facility of NSDL may follow the following procedure:
  - i. To register, type in the browser / Click on the following e-Services link: <u>https://eservices.nsdl.com</u>
  - ii. Select option "Register Online for IDeAS" available on the left hand side of the page.
  - iii. Proceed to complete registration using your DP ID, Client ID, Mobile Number, etc.
  - iv. After successful registration, please follow steps given under Sr. No. 1 above to cast your vote.

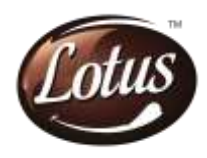

# 3. Users may directly access the e - Voting module of NSDL as per the following procedure:

- i. Type in the browser / Click on the following link: https://www.evoting.nsdl.com/
- ii. Click on the button "Login" available under "Shareholder/Member" section.
- iii. On the login page, enter User ID (i.e., 16-character demat account number held with NSDL, starting with IN), Login Type, i.e., through typing Password (in case you are registered on NSDL's e-voting platform) / through generation of OTP (in case your mobile / e-mail address is registered in your demat account) and Verification Code as shown on the screen.
- iv. You will be able to see Company Name: "Lotus Chocolate Company Limited" on the next screen. Click on the e-Voting link available against Lotus Chocolate Company Limited or select e-Voting service provider "KFinTech" and you will be re-directed to the e-Voting page of KFinTech to cast your vote without any further authentication.

# Central Depository Services (India) Limited (CDSL)

- 1. Users already registered for Easi / Easiest facility of CDSL may follow the following procedure:
  - Type in the browser / Click on any of the following links: <u>https://web.cdslindia.com/myeasitoken/home/login</u> or <u>www.cdslindia.com</u> and click on New System Myeasi / Login to My Easi option under Quick Login (best operational in Internet Explorer 10 or above and Mozilla Firefox).
  - ii. Enter your User ID and Password for accessing Easi / Easiest.
  - iii. You will see Company Name: "Lotus Chocolate Company Limited" on the next screen. Click on the e-Voting link available against Lotus Chocolate Company Limited or select e-Voting service provider "KFinTech" and you will be re-directed to the e-Voting page of KFinTech to cast your vote without any further authentication.
- 2. Users not registered for Easi / Easiest facility of CDSL may follow the following procedure:
  - i. To register, type in the browser / Click on the following link: https://web.cdslindia.com/myeasitoken/Registration/EasiRegistration

or

https://web.cdslindia.com/myeasitoken/Registration/EasiestRegistration

- ii. Proceed to complete registration using your DP ID-Client ID (BO ID), etc.
- iii. After successful registration, please follow steps given under Sr. No. 1 above to cast your vote.

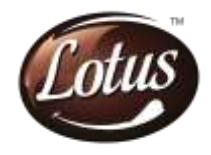

- 3. Users may directly access the e-Voting module of CDSL as per the following procedure:
- i. Type in the browser / Click on the following link: https://evoting.cdslindia.com/Evoting/EvotingLogin
- ii. Provide Demat Account Number and PAN.
- iii. System will authenticate user by sending OTP on registered Mobile & E-mail as recorded in the Demat Account.
- iv. On successful authentication, you will enter the e-voting module of CDSL. Click on the e-Voting link available against Lotus Chocolate Company Limited or select e-Voting service provider "KFinTech" and you will be re-directed to the e-Voting page of KFinTech to cast your vote without any further authentication.

#### Procedure to login through their demat accounts / Website of Depository Participant

Individual members holding shares of the Company in Demat mode can access e-Voting facility provided by the Company using login credentials of their demat accounts (online accounts) through their demat accounts / websites of Depository Participants registered with NSDL / CDSL. An option for "e-Voting" will be available once they have successfully logged-in through their respective logins. Click on the option "e-Voting" and they will be redirected to e-Voting modules of NSDL / CDSL (as may be applicable). Click on the e-Voting link available against Lotus Chocolate Company Limited or select e-Voting service provider "KFinTech" and you will be re-directed to the e-Voting page of KFinTech to cast your vote without any further authentication.

Members who are unable to retrieve User ID / Password are advised to use "Forgot User ID" / "Forgot Password" options available on the websites of Depositories / Depository Participants.

| Contact details in case of any technical   | Contact details in case of any technical issue  |
|--------------------------------------------|-------------------------------------------------|
| issue on NSDL Website                      | on CDSL Website                                 |
| Members facing any technical issue during  | Members facing any technical issue during login |
| login can contact NSDL helpdesk by sending | can contact CDSL helpdesk by sending a request  |
| a request at evoting@nsdl.co.in or call    | at helpdesk.evoting@cdslindia.com or contact    |
| at:022-4886 7000 / 1800 102 0990.          | at <b>1800 210 9911</b>                         |

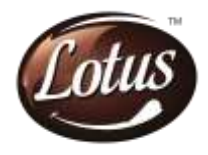

### CONTACT DETAILS FOR ASSISTANCE ON E-VOTING:

Members are requested to note the following contact details for addressing e-voting related grievances:

Shri V. Balakrishnan, Vice President KFin Technologies Limited Selenium Tower B, Plot No. 31 & 32, Gachibowli, Financial District, Nanakramguda, Hyderabad 500 032 Toll-free No.: 1800 309 4001 (from 9:00 a.m. (IST) to 6:00 p.m. (IST) on all working days) E-mail: evoting.lotus@kfintech.com